## Complete a Local Government Registry Submission

If you have started a registry submission, locate the draft <u>DO NOT</u> start a new submission.

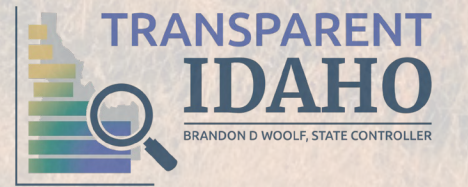

## **Complete Local Government Registry**

 Navigate to the State Controller's Website (www.sco.idaho.gov).

 Click the Local Government Registry bar on the left side.

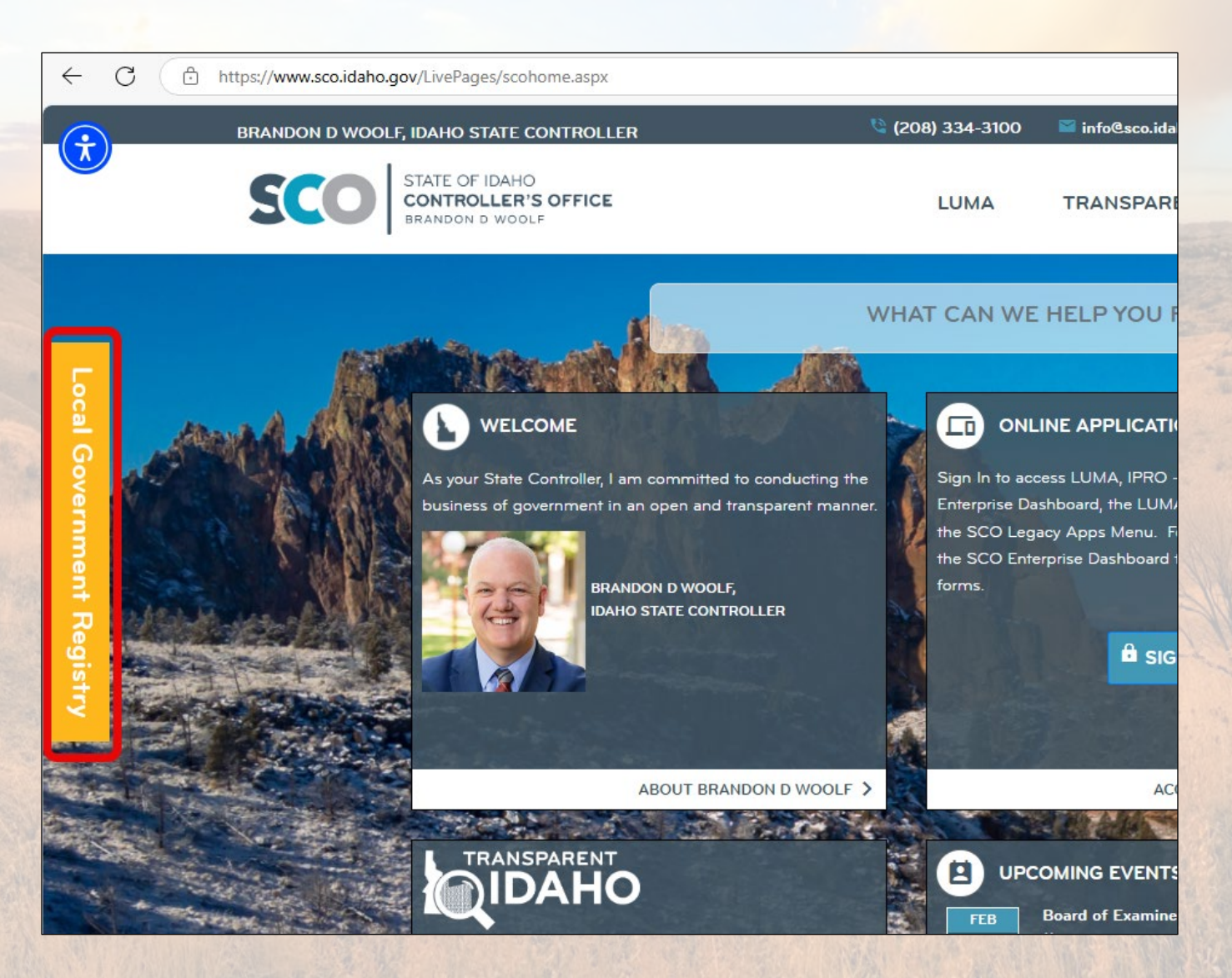

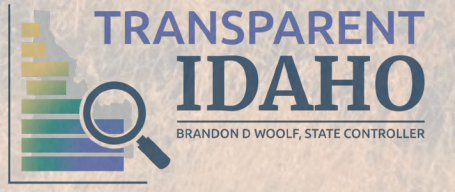

 Select Complete your Registry Submissions from the pop-up menu.

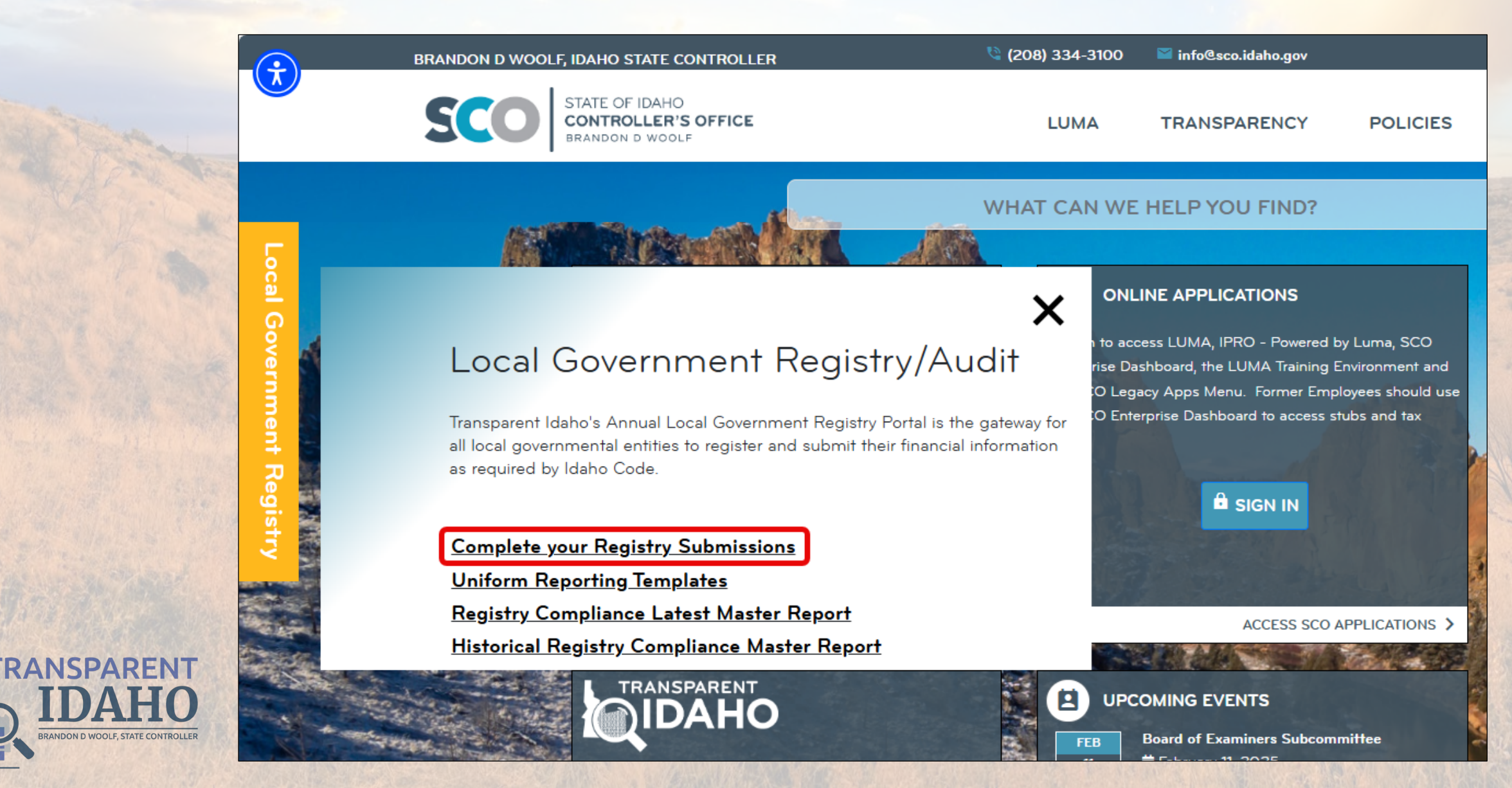

### 4. Click the Complete your Local Government Registry Submissions button.

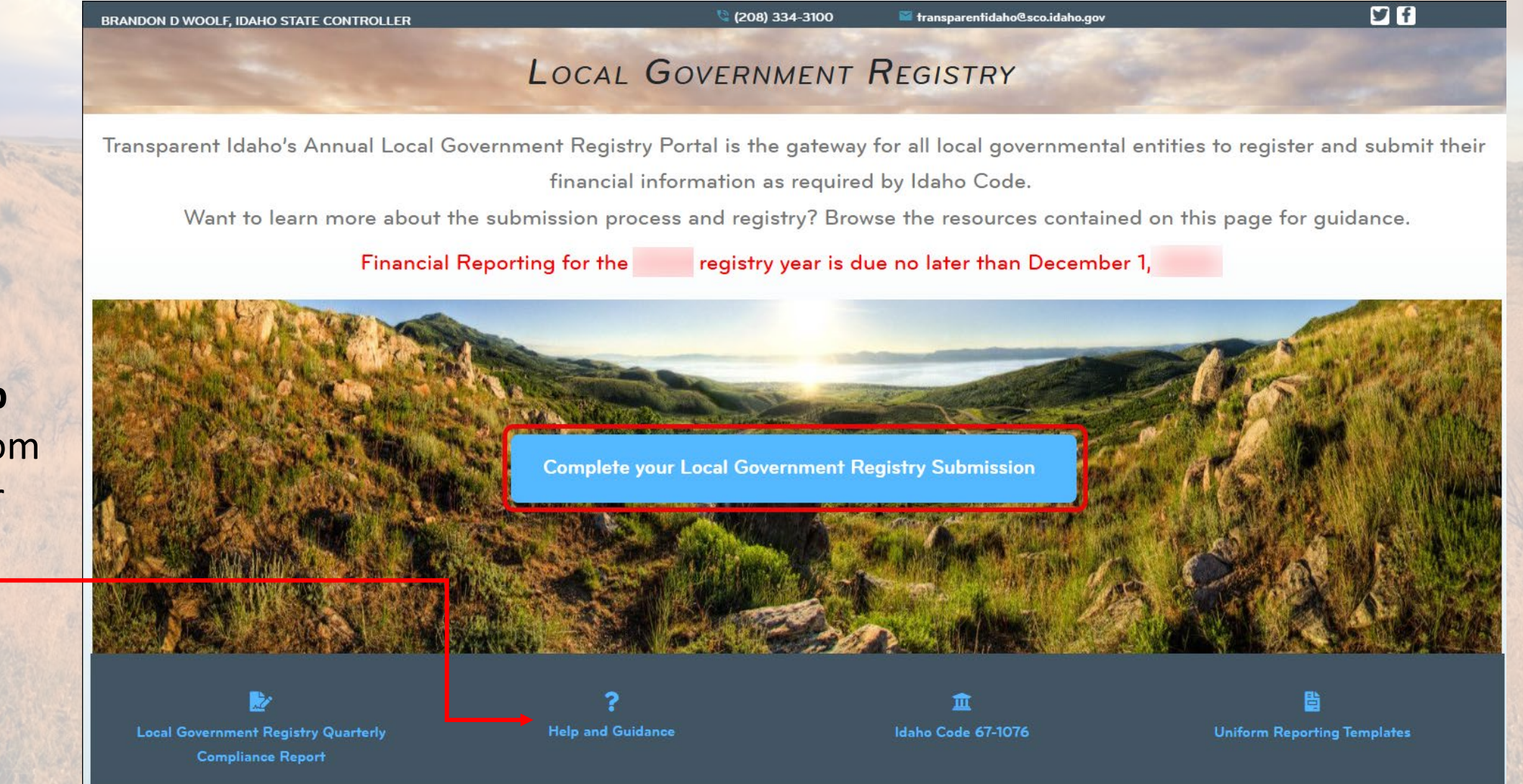

\*TIP\* Select Help and Guidance from the bar below for additional resources.

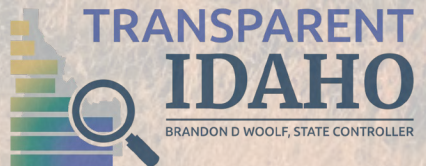

### New User

5. Click the **Sign Up** button in the upper right-hand corner.

## **Existing User**

5. Click the **Login** button in the upper right-hand corner.

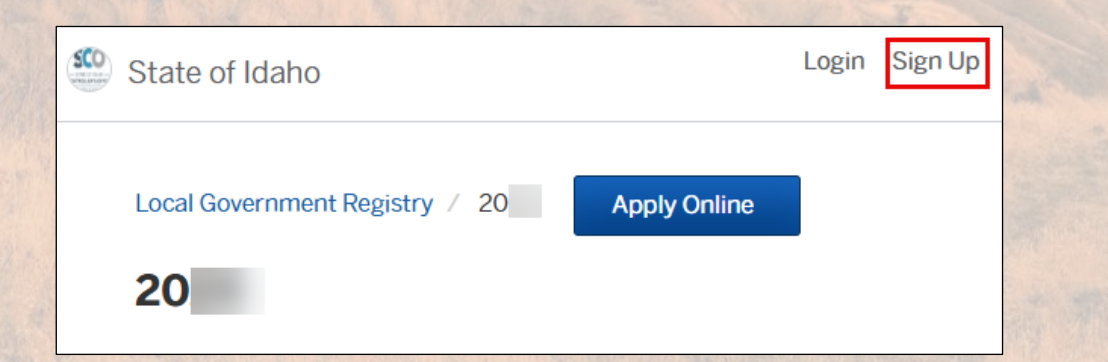

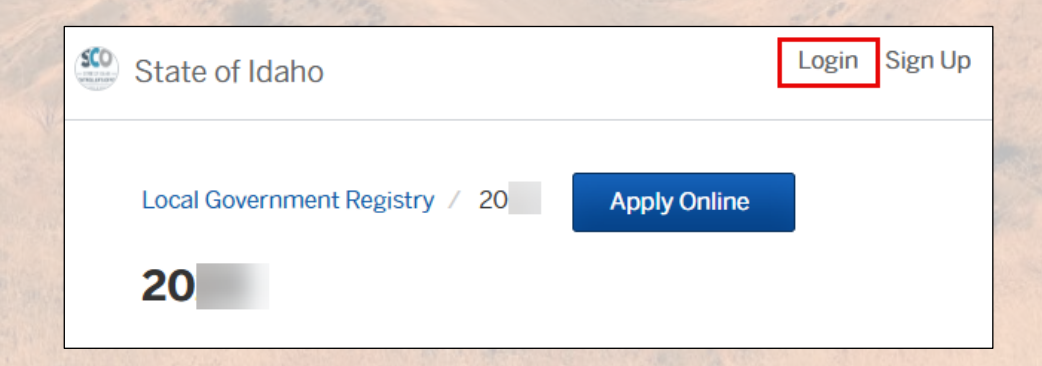

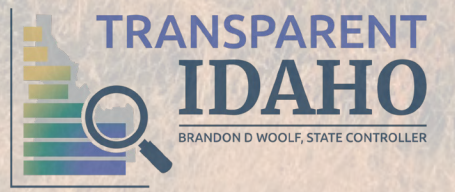

### New User

## 6. Click the Sign Up using Secure Portal button.

### **Existing User**

### Click the Login using Secure Portal button.

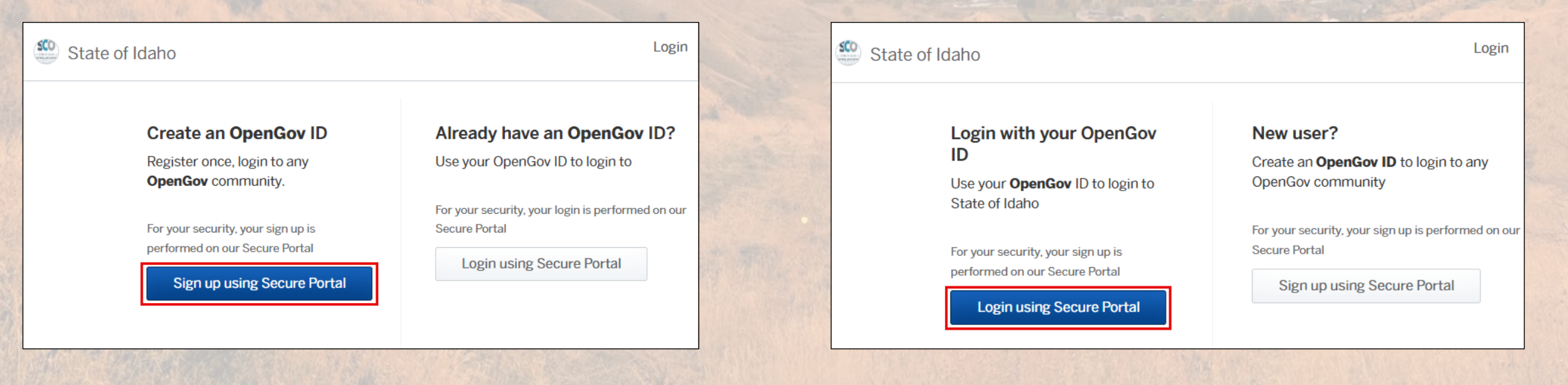

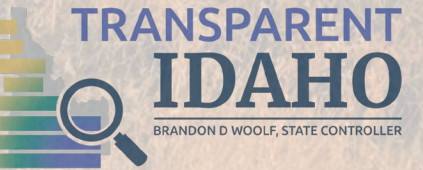

### **New User**

7. Select Sign Up.

RANSPARENT

- 8. Enter your **Email** and **Password**.
- 9. Click the Sign Up button.

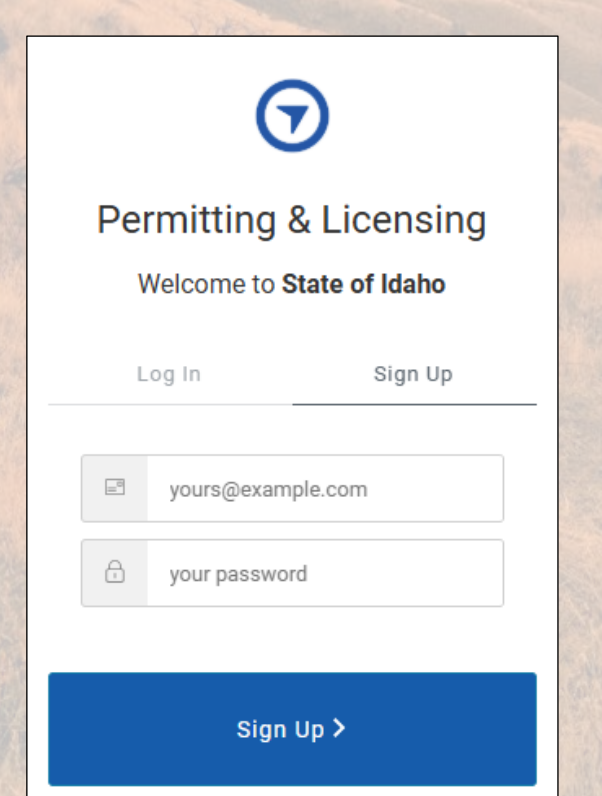

## **Existing User**

- 7. Enter your **Email** and **Password**.
- 8. Click the Log In button.

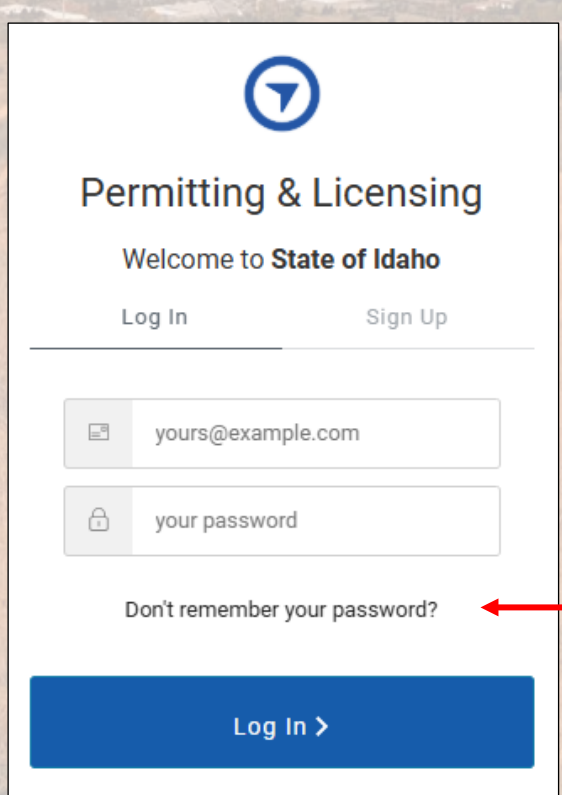

\*TIP\* Click Don't remember your password? to receive an email to reset your password.

### 10. Select the Local Government Registry tile.

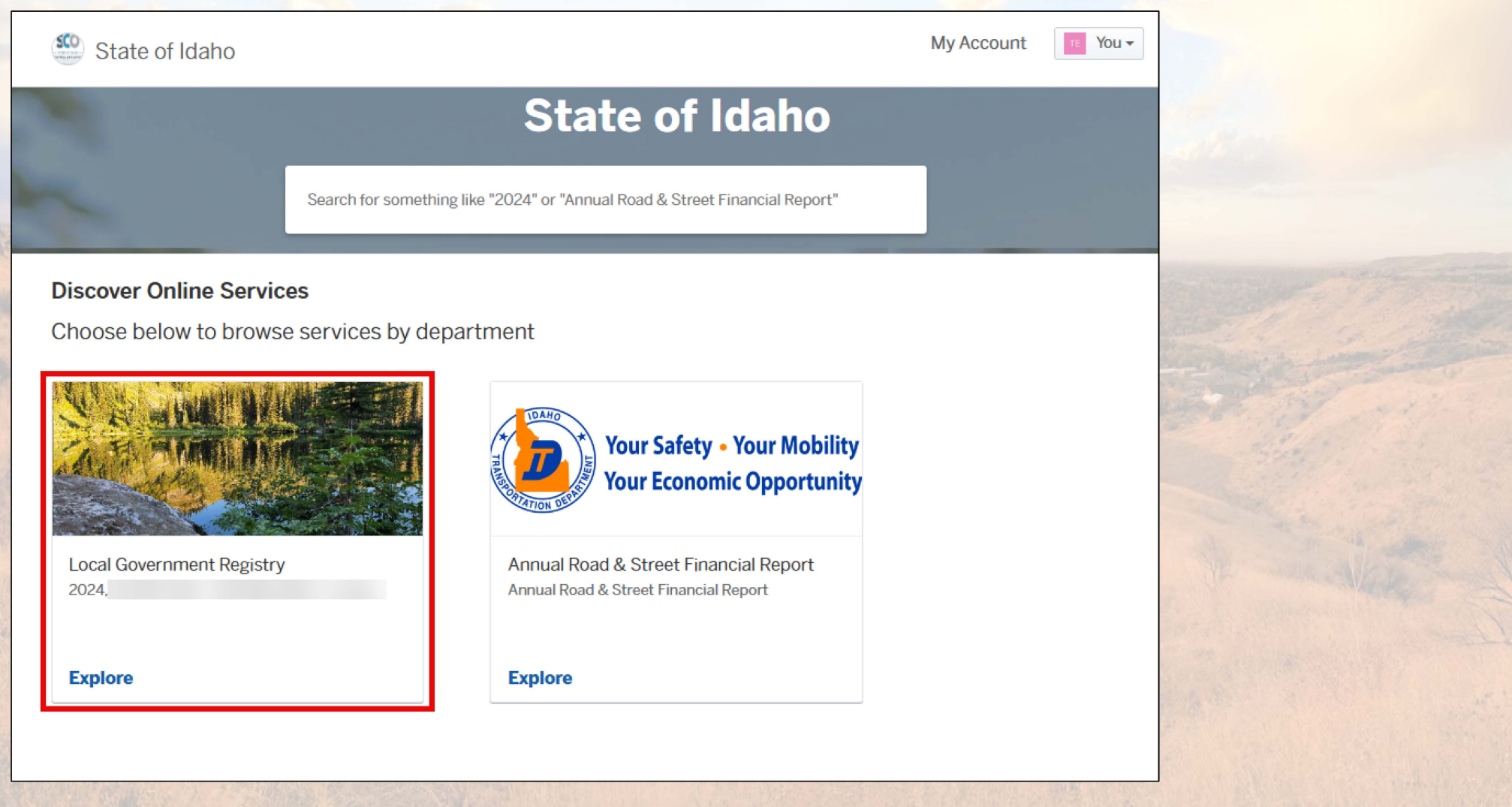

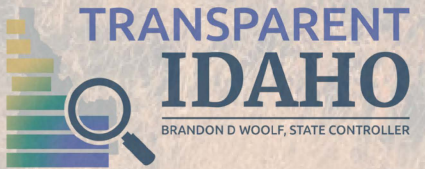

**Note**: If you already started a submission and need to locate your draft submission, refer to the Locate and Submit a Draft Submission resource guide.

## 11. Click the **Select** button to select the appropriate submission year from the Apply Online section.

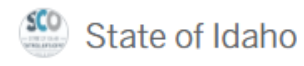

My Account

## **Local Government Registry**

Please select the reporting year you intend to complete for the registry.

## The 2024 Reporting Year is currently open and accepting registry submissions.

If you have any questions about which year you should be submitting for, please contact our team at registry@sco.idaho.gov or (208) 334-3100 option 0. Thank you!

Apply Online

| <b>2024</b><br>Due by December 1, 2024. | Select |
|-----------------------------------------|--------|
| <b>2023</b><br>Due by December 1, 2023. | Select |

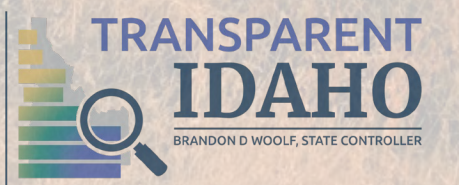

## 12. Click the **Apply Online** button to begin your submission.

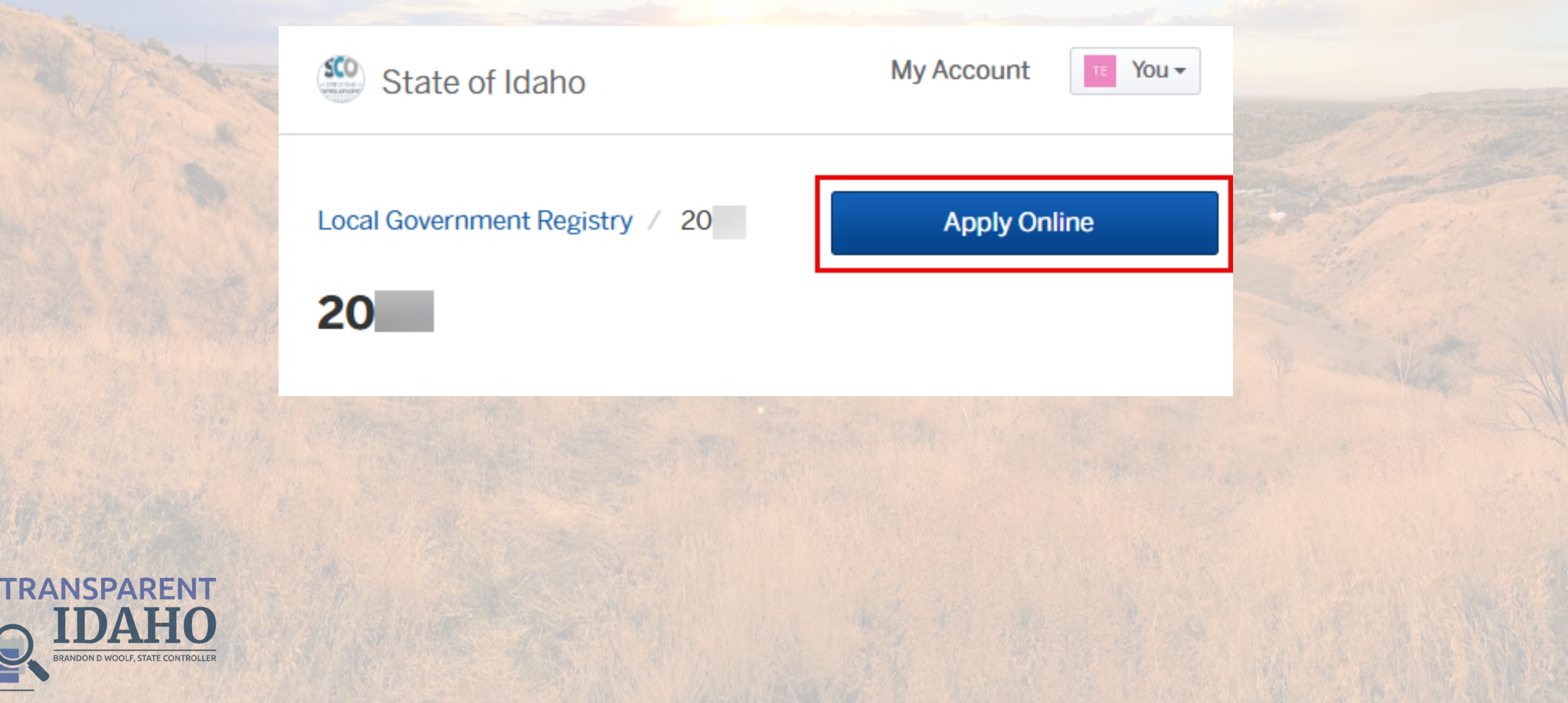

13. Complete Step 1: Confirm your contact information.14. Enter any information that is missing or inaccurate.15. Click the Next button.

ANSPAR

| Step 1 of 12 ·<br><b>Confirm your contact information</b><br>Ensure your contact information is up-to- | <b>on</b><br>date so that we can get in touch with yo | Save Draft and Exit | and Exit to receive<br>email to reset your<br>password. |
|----------------------------------------------------------------------------------------------------|-------------------------------------------------------|---------------------|---------------------------------------------------------|
| First Name                                                                                             | Last Name                                             |                     |                                                         |
| Email address<br>test312@gmail.com                                                                     | Phone Number                                          |                     |                                                         |
| Address 1                                                                                              | Address 2 (Optional                                   | )                   |                                                         |
| City                                                                                                   | State                                                 | ZIP/Postal Code     |                                                         |
|                                                                                                    |                                                       | Novt                |                                                         |

16. Review Step 2: Welcome to the 2025 Registry Reporting Year! for detailed information on the requirements.

17. Click the Next button.

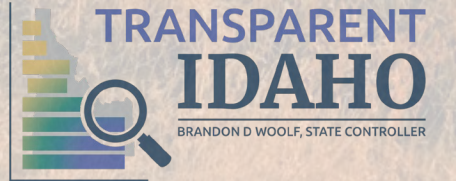

#### Step 2 of 12 ·

#### Save Draft and Exit

#### Welcome to the 2025 Registry Reporting Year!

We appreciate all of your efforts in increasing financial transparency. To ensure these efforts continue, please confirm that you have the following documents ready in order to successfully complete your submission:

#### Adopted Budget (fiscal year 2025)

----Must include entity name and fiscal year

#### Audit or Actuals (fiscal year 2024)

----Must include entity name, fiscal year, and revenues and expenditures

#### If applicable, Final Amended Budget (fiscal year 2024)

----Must include entity name and fiscal year

#### **Annual Financial Transparency Report**

- ----Please complete the tabs following the same fiscal years as reported in the current registry
- ----Please complete the report in the Excel template provided

#### Budget Fiscal Year 2025 Examples:

- \*\*\* January 1, 2025 December 31, 2025
- \*\*\* October 1, 2024 September 30, 2025

#### Audit/Actuals Fiscal Year 2024 Examples:

- \*\*\* January 1, 2024 December 31, 2024
- \*\*\* October 1, 2023 September 30, 2024

The Local Government Central Registry submission is due on or before December 1st.

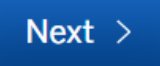

## 18. Complete each field for Step 3: Entity Information.19. Click the Next button.

Note: Any field with an asterisk (\*) is required to move to the next step.

|   | Step 3 of 12 ·                                         |                            | Save Draft and Exit     |                              |       |
|---|--------------------------------------------------------|----------------------------|-------------------------|------------------------------|-------|
| _ | Entity Information                                     |                            |                         | and the second second        |       |
|   | Entity Name *                                          | Entity Type *              |                         |                              |       |
|   |                                                        | Select your option         | ▼                       |                              |       |
|   | EIN @                                                  | Registry Year *            |                         |                              |       |
|   |                                                        | Select your option         | •                       | Real Providence of the       |       |
|   | Fiscal Year End Date (mm/dd) - Example: 09/30 * 🔞      | 9                          |                         | and the second second        |       |
|   |                                                        |                            |                         | *TIP* Hover your o           | urser |
|   | Entity Street Address *                                | Entity City *              |                         | over the ? for a tip         | anser |
|   |                                                        | Select your option         | v                       | about this field.            |       |
|   | Entity Zip Code *                                      | Are you a taxing or non-ta | axing district? * 😧     |                              |       |
|   |                                                        | Select your option         |                         |                              |       |
|   | Select if mailing address is different than physical a | ddress.                    | A taxing district is an | ny entity that levies taxes. |       |
|   |                                                        |                            | or non-taxing district  | *0                           |       |
|   |                                                        |                            | _                       | ~                            |       |
|   | ( Pack                                                 |                            | Next >                  |                              |       |
|   |                                                        |                            |                         |                              |       |
|   |                                                        |                            |                         |                              |       |

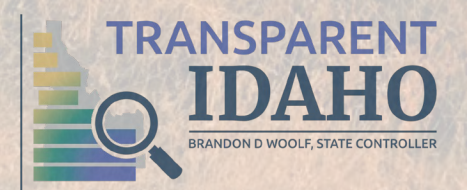

20. Select the checkbox for *each* county your entity services for Step 4: Service Area County(ies).

## 21. Click the **Next** button.

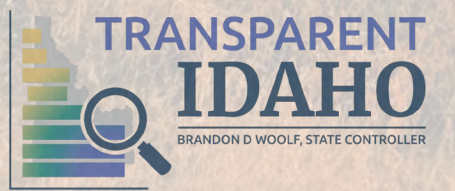

| Step 4 of 12 | p 4 of 12 | Step |
|--------------|-----------|------|
|--------------|-----------|------|

#### Service Area County(ies)

Please select all that apply.

| Ada      | Adams      |
|----------|------------|
|          |            |
|          |            |
| Bannock  | Bear Lake  |
|          |            |
|          |            |
| Benewah  | Bingham    |
|          |            |
|          |            |
| Plaine   | Roiso      |
|          | Doise      |
|          |            |
|          |            |
| Bonner   | Bonneville |
|          |            |
|          |            |
| Boundary | Butte      |
|          |            |
|          |            |

Save Draft and Exit

22. Complete each field for Step 5: Entity Foundations.

### 23. Click the Next button.

\*TIP\* The answer to certain questions may cause additional fields to appear.

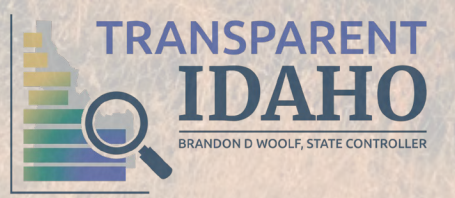

| Entity Foundations   Name of governing board member head or chairperson.*                                                                                                    | Step 5 of 12 ·                                        | Save Draft an                            | d E |
|----------------------------------------------------------------------------------------------------|-------------------------------------------------------|------------------------------------------|-----|
| Name of governing board member head or chairperson. *     Are they appointed or elected? *   What is their length of term in years? *   Select your option   Section of Idaho Code or ordinance that authorizes your entity establishment. *     Who was the establishing entity? *   Year of establishment. * | Entity Foundations                                    |                                          |     |
| Are they appointed or elected? * What is their length of term in years? *   Select your option •   Section of Idaho Code or ordinance that authorizes your entity establishment. *  Output   Who was the establishing entity? *   Select your option   Year of establishment. *                                | Name of governing board member head or chairpe        | erson. *                                 |     |
| Are they appointed or elected? * What is their length of term in years? *   Select your option •   Section of Idaho Code or ordinance that authorizes your entity establishment. *  Who was the establishing entity? * Year of establishment. * Select your option •                                           |                                                       |                                          |     |
| Select your option  Section of Idaho Code or ordinance that authorizes your entity establishment.*  Who was the establishing entity? *  Select your option                                                                                                    | Are they appointed or elected? *                      | What is their length of term in years? * |     |
| Section of Idaho Code or ordinance that authorizes your entity establishment.*           Who was the establishing entity? *       Year of establishment.*         Select your option       •                                                                                                    | Select your option                                    | ▼                                        |     |
| Who was the establishing entity? *     Year of establishment. *       Select your option     •                                                                                                    | Section of Idaho Code or ordinance that authorize     | es your entity establishment. * 🥹        |     |
| Select your option                                                                                                    |                                                       |                                          |     |
|                                                                                                    | Who was the establishing entity? *                    | Year of establishment. *                 |     |
|                                                                                                    | Who was the establishing entity? * Select your option | Year of establishment. *                 |     |
|                                                                                                    | Who was the establishing entity? * Select your option | Year of establishment. *                 |     |
|                                                                                                    | Who was the establishing entity? * Select your option | Year of establishment. *<br>▼            |     |

24. Click the Add Additional Member button on Step 6: Additional Members to add all other members.

- 25. Enter the additional members information in the pop-up window.
- 26. Click the Save button.
- 27. Repeat steps 24-26 until all members have been added.
- 28. Click the Next button.

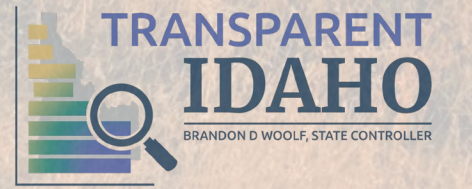

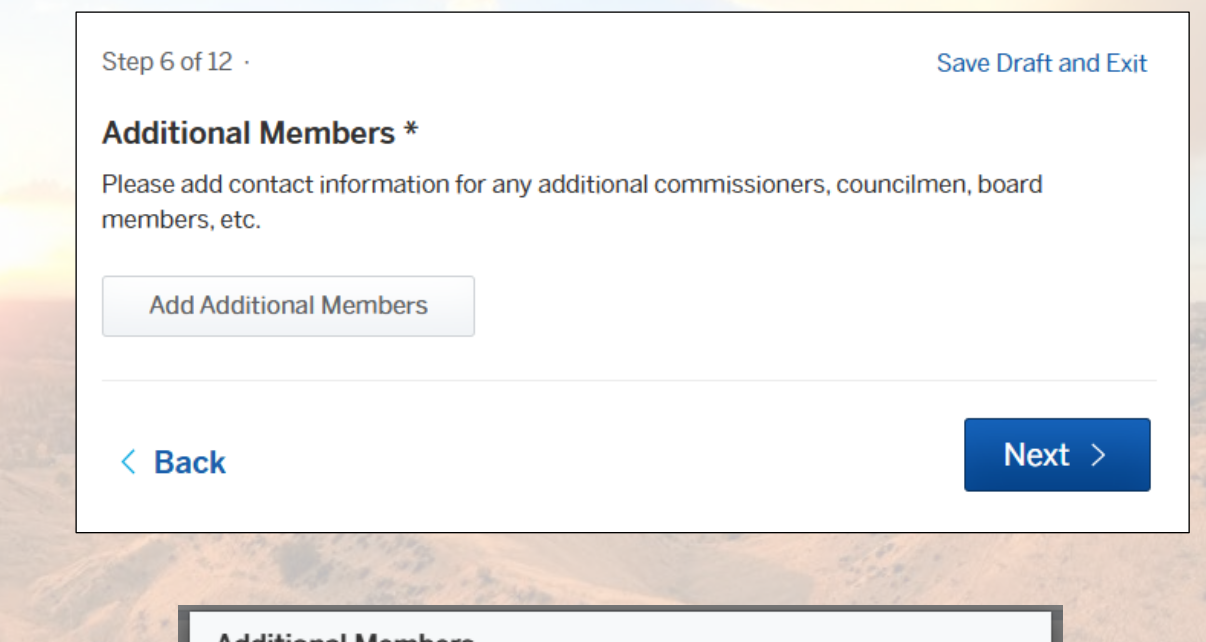

| Additional Members    |               |
|-----------------------|---------------|
| First and Last Name * | Email Address |
| Phone Number          |               |
|                       | Cancel Save   |

29. Complete each field for Step 7: Additional Contact Information.
Note: The Secondary Contact <u>must</u> be different than the primary.
30. Click the Next button.

| Step 7 of 12 ·                                                                                                    | Save Draft and Exit               |
|----------------------------------------------------------------------------------------------------|-----------------------------------|
| Additional Contact Information                                                                                          |                                   |
| Please add any additional points of contact for your en<br>Secondary Contact Information ( <i>must be different tha</i> | tity.<br>n primary contact)       |
| Secondary Contact (First and Last Name) *                                                                               | Secondary Contact Email Address * |
| Secondary Contact Phone Number                                                                                          |                                   |
|                                                                                                    |                                   |
| Additional Contact Information                                                                                          |                                   |
| Additional Contact (First and Last Name)                                                                                | Additional Contact Email Address  |
| Additional Contact Phone Number                                                                                         |                                   |
|                                                                                                    |                                   |
|                                                                                                    | Novt                              |
| < Back                                                                                                    | Next >                            |

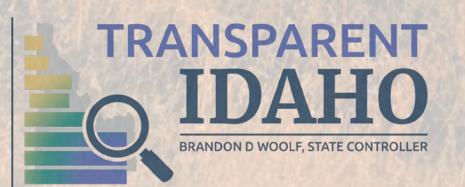

## 31. Complete each field for Step 8:Financial Information – Adopted Budget. 32. Click the Next button.

Step 8 of 12 ·

Save Draft and Exit

#### **Financial Information - Adopted Budget**

Enter your adopted budget information for fiscal year ending in 2025 (budget in effect as of January 1, 2025).

Total adopted revenues (Example - 13250) \* 🔞

Total adopted expenditures (Example - 13250) \*

By submitting this information, I certify that the budget provided is the adopted budget and not a proposed or altered budget. I further attest that this information can be verified through official documentation such as a resolution, ordinance, or meeting minutes. These supporting documents can be made available upon request and serve as proof of the approval process. \*

< Back

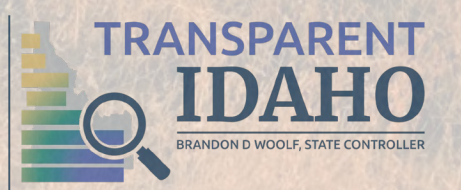

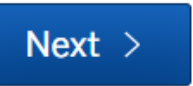

## 33. Complete each field for Step 9: Financial Information – Prior Year Actuals/Audit.

34. Click the **Next** button.

**Note:** Selecting *Audit Pending Completion* will cause additional fields to appear.

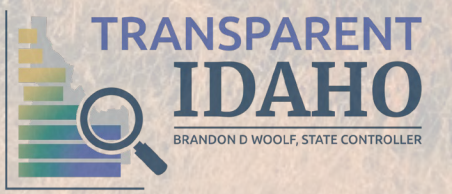

| Step 9 of 12 ·                                                                   | Save Draft and Ex                                             |
|----------------------------------------------------------------------------------|---------------------------------------------------------------|
| Financial Information - Prior Year Actuals/Au                                    | ıdit                                                          |
| Enter your actuals information or audited information (if c of January 1, 2024). | ompleted) for <b>fiscal year ending in 2024 (in effect as</b> |
| Total actual revenues (Example - 725428) *                                       |                                                               |
| Total actual expenditures (Example - 634458) *                                   |                                                               |
| Was an audit completed for the fiscal year? *                                    |                                                               |
| Select your option                                                               |                                                               |
| Type of audit * 😧                                                                |                                                               |
| Select your option 🔹                                                             |                                                               |
| Do you have debt or bond obligations outstanding? *                              |                                                               |
| Select your option                                                               |                                                               |
|                                                                                  |                                                               |
|                                                                                  |                                                               |
|                                                                                  | Novt                                                          |

### Applicable if you have Bonds or Debts ONLY

35. Click the Add Bonds or Debts button.
36. Complete the fields in the Bonds or Debts pop-up.
37. Click the Save button.
38. Click the Next button.

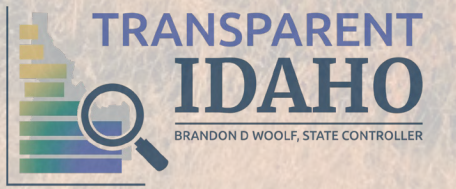

|      | Step 10 of 13 ·                                   | Save Draft and Exit                |
|------|---------------------------------------------------|------------------------------------|
|      | Bonds or Debts *                                  |                                    |
|      | Please list all bonds or debts.                   |                                    |
|      | Add Bonds or Debts                                |                                    |
|      | < Back                                            | Next >                             |
| 1    | Bonds or Debts                                    |                                    |
| 2    | Bond or Debt *                                    |                                    |
| 1    | Select your option 👻                              |                                    |
| 10   | Total initial amount (dollars) of out 2580000) *  | standing bond or debt (Example -   |
|      | Total current amount (dollars) of o<br>1630000) * | utstanding bond or debt (Example - |
|      | Original term length (Years) *                    | Remaining term length (Years) *    |
|      | Interest Rate (Example - 2.24) *                  |                                    |
| 1000 |                                                   | Cancel Save                        |

39. Complete Step 10: Financial Information – Amended Budget.

**Note**: If you select *Yes*, additional fields will appear that need to be completed.

### 40. Click the Next button.

Step 10 of 12  $\,\cdot\,$ 

Save Draft and Exit

#### Financial Information - Amended Budget

Did you have any amendments to your fiscal year ending in 2024 (in effect as of January 1, 2024) adopted budget? \*

Select your option

< Back

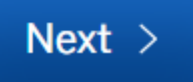

Ŧ

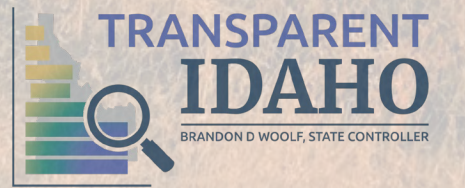

## 41. Review Step 11: Certification.

- 42. Select the checkbox for Signature.
- 43. Type your name in the Full Legal Name field of the Digital Signature pop-up.
- 44. Click the Sign button.
- 45. Click the Next button.

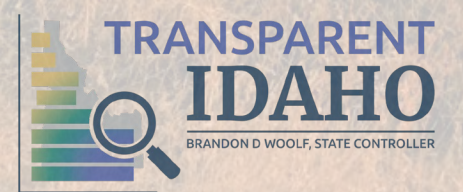

#### Step 11 of 12 ·

#### Certification

- I understand and it is my intent to conduct and process this application by electronic means, and providing my signature by electronic means below satisfies all legal effect and enforceability as required by applicable law.

- I understand that misrepresenting information to the State Controller of Idaho is a Felony, and I could be personally prosecuted for misrepresenting information on this form.

- I therefore, certify that all information submitted in this request is true and accurate.

| Signature * |        |
|-------------|--------|
|             |        |
|             |        |
| < Back      | Next > |
|             |        |

| Digital Signature |        | ×    |
|-------------------|--------|------|
| Full Legal Name   |        |      |
| Type Name         |        |      |
|                   |        |      |
|                   | Cancel | Sign |
|                   |        |      |

#### Save Draft and Exit

46. Click the **Upload** button for each required attachment type to complete **Step 12: Attachments**. Required documents are dependent on questions answered throughout the submission.

Back

47. Click the Next button.

Note: You can only upload one document per document type (Budget, Audit, etc.). Click the Add attachment link if you need to add additional documents.

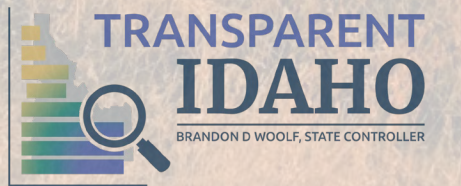

| Step 12 of 12 ·                                                                                                    |                                                          | Save Draft and Exit        |
|----------------------------------------------------------------------------------------------------|----------------------------------------------------------|----------------------------|
| Attachments                                                                                                    |                                                          |                            |
| Include any additional files with your submission. An<br>Please note the maximum allowed file size for any u                                                                                                    | ny box marked "Required" is required to pload is 100 MB. | o submit your application. |
| Attachment                                                                                                    | File                                                     |                            |
| Adopted Budget Required                                                                                                    |                                                          |                            |
| Please upload your 2025 fiscal year <b>adopted</b> budget here.<br>Excel, PDF's and Word Documents are accepted.                                                                                                    |                                                          |                            |
| Attachment must include the following:<br>-Entity name<br>-Fiscal year date<br>-Total revenues <b>AND</b> expenditures                                                                                                    | No file uploaded                                         | Upload                     |
| Audit                                                                                                    |                                                          |                            |
| If completed, please upload your fiscal year ending in 2024 audit here. Excel, PDF's and Word Documents are accepted.                                                                                                    | No file uploaded                                         | Upload                     |
| Actuals Required<br>Please upload your fiscal year ending in<br>2024 actual revenues and expenditures documentation<br>here. Excel, PDF's and Word Documents are accepted.<br>Attachment must include the following:<br>-Entity name<br>-Fiscal year date<br>-Total revenues AND expenditures | No file uploaded                                         | Upload                     |
| Ambulance and Hospital Annual Financial<br>Transparency Report Required<br>Please use the Ambulance and Hospital Annual Financial<br>Transparency Report excel template for this upload.                                                                                                    | No file uploaded                                         | Upload                     |
| Annual Financial Transparency Reports                                                                                                    |                                                          |                            |
| Add attachment                                                                                                    |                                                          |                            |
|                                                                                                    |                                                          |                            |
|                                                                                                    |                                                          |                            |

## **Important:** After step 12, you will need to review the information entered, scroll to the bottom of the page, and click the **Confirm and Submit** button.

|                                          | Please be sure the attachment includes<br>the following:<br>-Entity name<br>-Fiscal year date<br>-Total revenues <b>AND</b> expenditures                                                                                                    |                                                                            |
|------------------------------------------|----------------------------------------------------------------------------------------------------|----------------------------------------------------------------------------|
|                                          | Pest Control and Abatement Annual<br>Financial Transparency Report<br>Required<br>Please use the Pest Control and<br>Abatement Annual Financial<br>Transparency Report excel template for<br>this upload.<br>Annual Financial Transparency Reports | (UTC)Completed-Approvals_stateofida<br>Uploaded on Jan 27, 2025 at 5:10 pm |
| I certify under possible<br>and correct. | e penalty of perjury under the laws of this jurisd                                                                                                    | iction that the preceding information is tru                               |

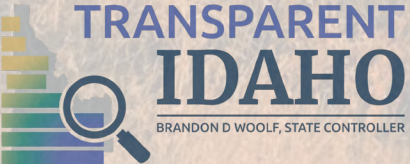

# You have successfully submitted your Local Government Central Registry submission!

*Optional*: Type a message for State Controller's Office Reviewer. Click the **Send Message** button.

\*TIP\* The LGR number is your unique submission number. Reference this number when seeking help.

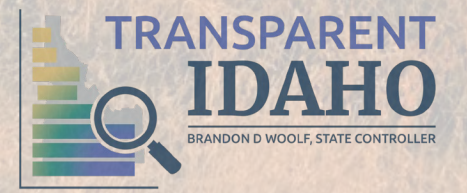

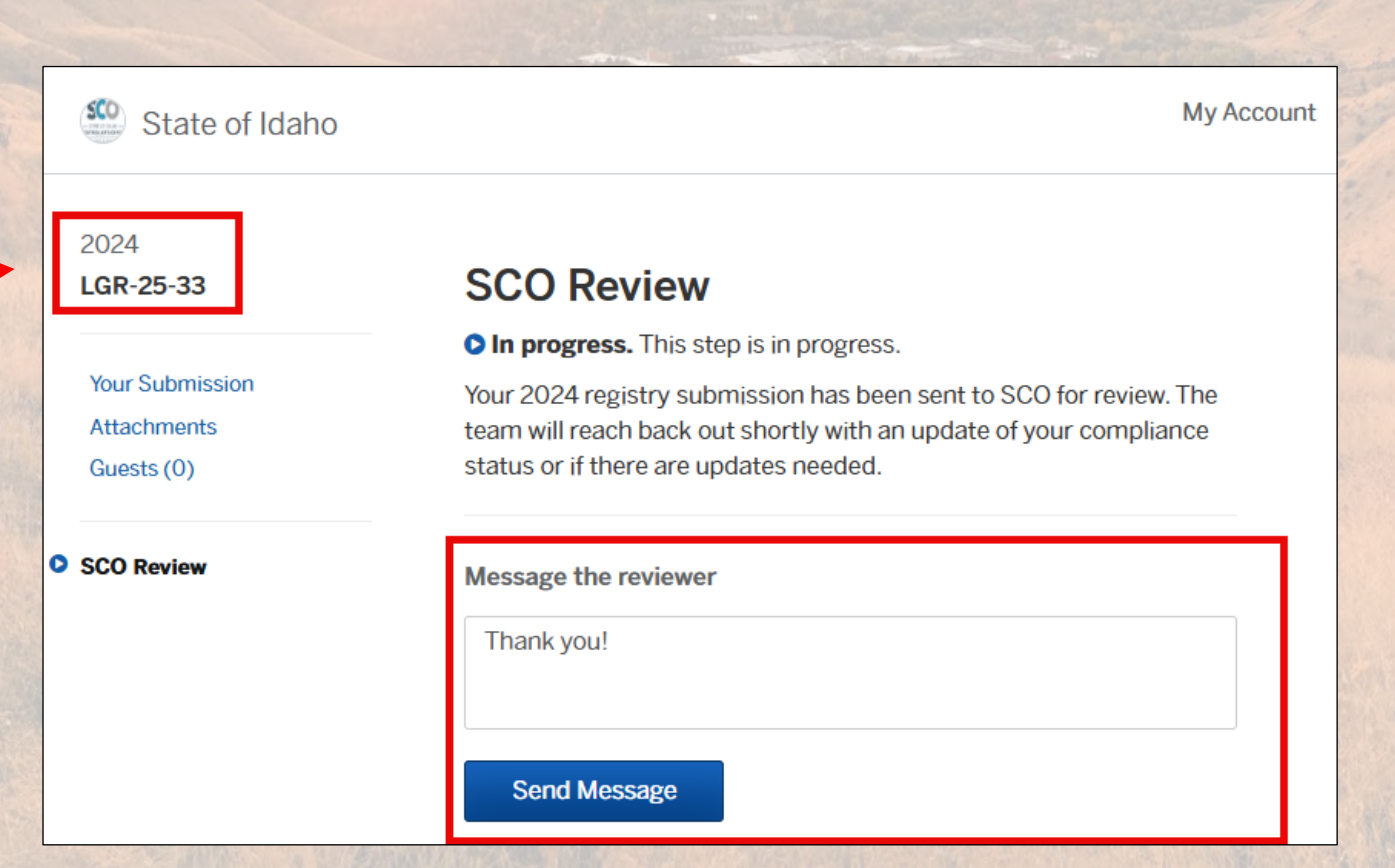